## Kategorie: Animieren & Simulieren

## Allgemeines zu Bedienung und Einstellungen

|                               | In der linken oberen Ecke der Bildschirme finden sich drei Striche<br>Symbol für ein Einstellmenü, ein sogenanntes Hamburger Mer<br>Icon).<br>Programmstart: Klick unten rechts (weißer Pfeil auf grünem Feld). | ∍ (=<br>nü- |
|-------------------------------|----------------------------------------------------------------------------------------------------|-------------|
| Lone-pair-Darstellung EIN 🛛 🖋 | Die Atome können mit freien Elektronenpaaren dargestellt werde                                                                                                    | en.         |
| Ton ausschalten               |                                                                                                    |             |
| Raster ausschalten            | Es kann ein dreidimensionaler Raum angedeutet werden.                                                                                                    |             |
| Texte einschalten             | Der untere Lauftext (Kommentare oder Reaktionsgleichungen), ka                                                                                                    | ann         |
| Menu schliessen               | aus-geblendet werden, damit die Schüler ihre Kommentare da<br>abgeben können.                                                                                                    | azu         |

## Starke Säure: HCl mit H<sub>2</sub>O

Die Animationen zeigen die Vorgänge bei der Protolysereaktion zwischen HCl und Wasser. Bei der Hinreaktion sieht man, wie von HCl ein Proton abgespalten wird und dieses zum Wassermolekül wandert.

Dann bleibt die Animation stehen. Dies soll andeuten, dass keine Rückreaktion erfolgt.

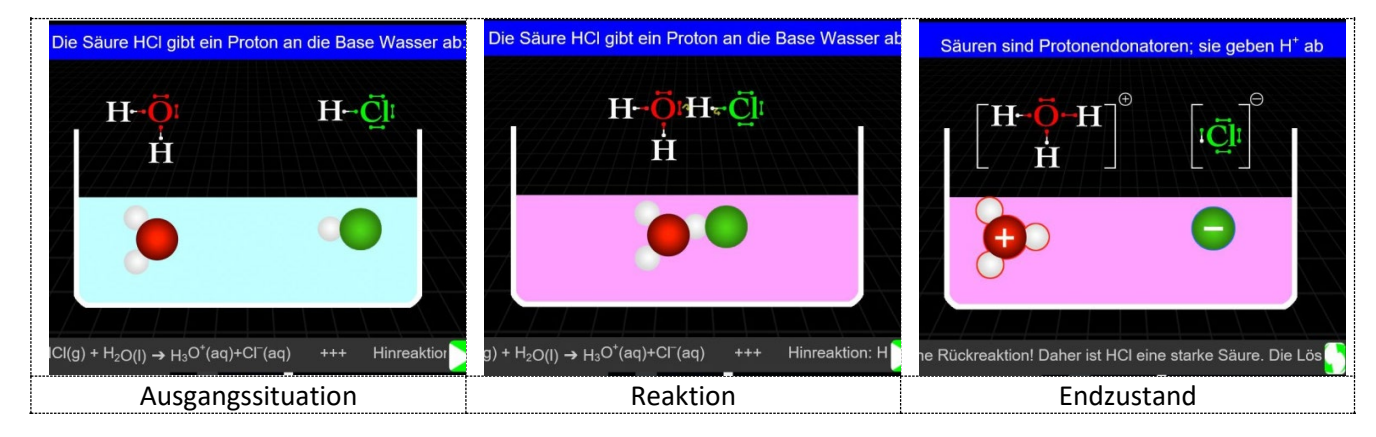